# APUNTAMIENTO MASIVO DE DOMINIOS A SERVIDORES DNS

#### **INGRESO AL PANEL DE CONTROL**

Ingrese a través de nuestra página web www.cointernet.com.co

Para ingresar al Panel de Control de sus nombres de dominio, seleccione el menú **Mi Cuenta** ubicado en la parte superior derecha.

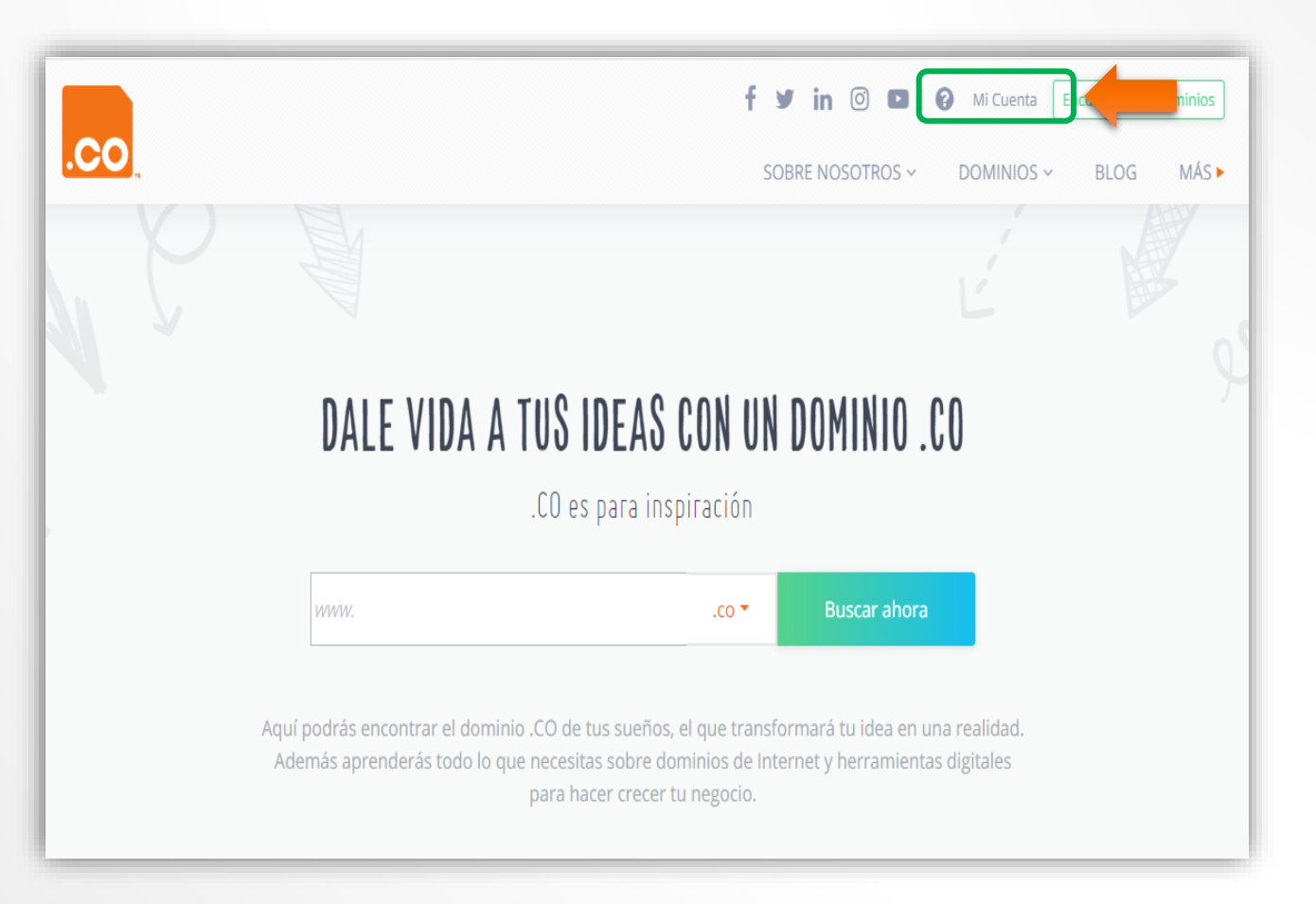

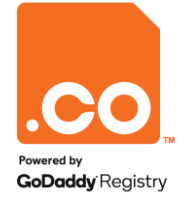

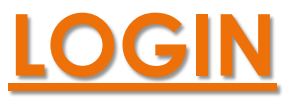

.**CO** 

Digite la cuenta de correo en el campo **Correo Electrónico** y la contraseña asignada por usted en el campo **Contraseña**.

En caso de no recordar la contraseña, puede solicitar su recuperación en la opción ¿Olvidó su Contraseña?

El sistema enviará un correo electrónico en el cual podrá configurar una nueva contraseña.

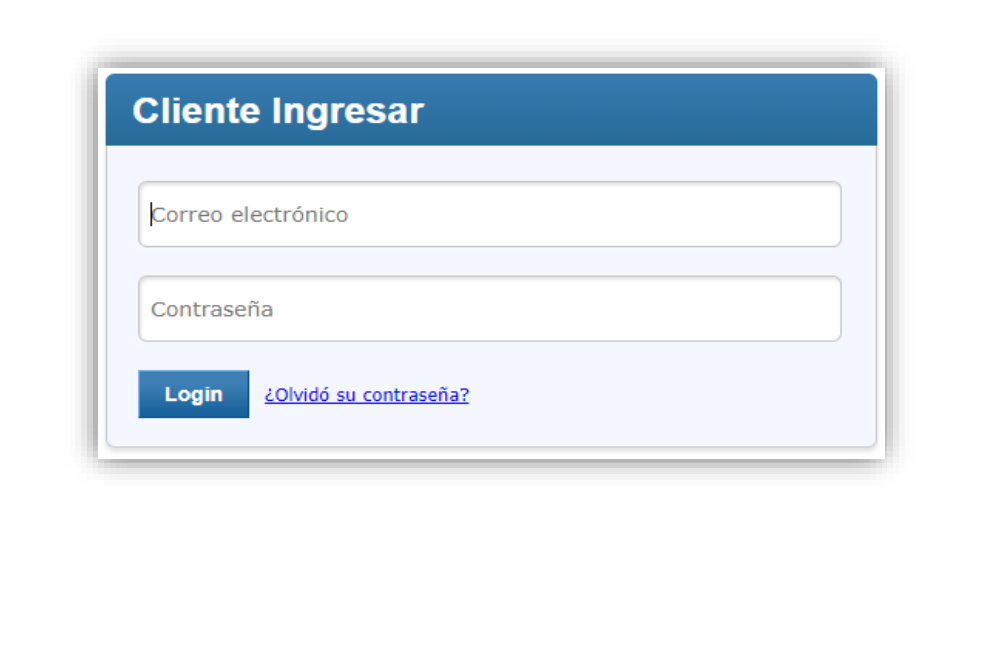

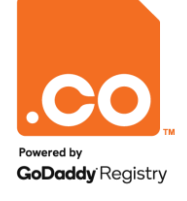

#### **BULK TOOLS**

Elija el menú **Administrar Pedidos**, en el listado que se despliega a continuación seleccione la opción **Bulk Tools > Modificación masiva de los nombres de servidor.** 

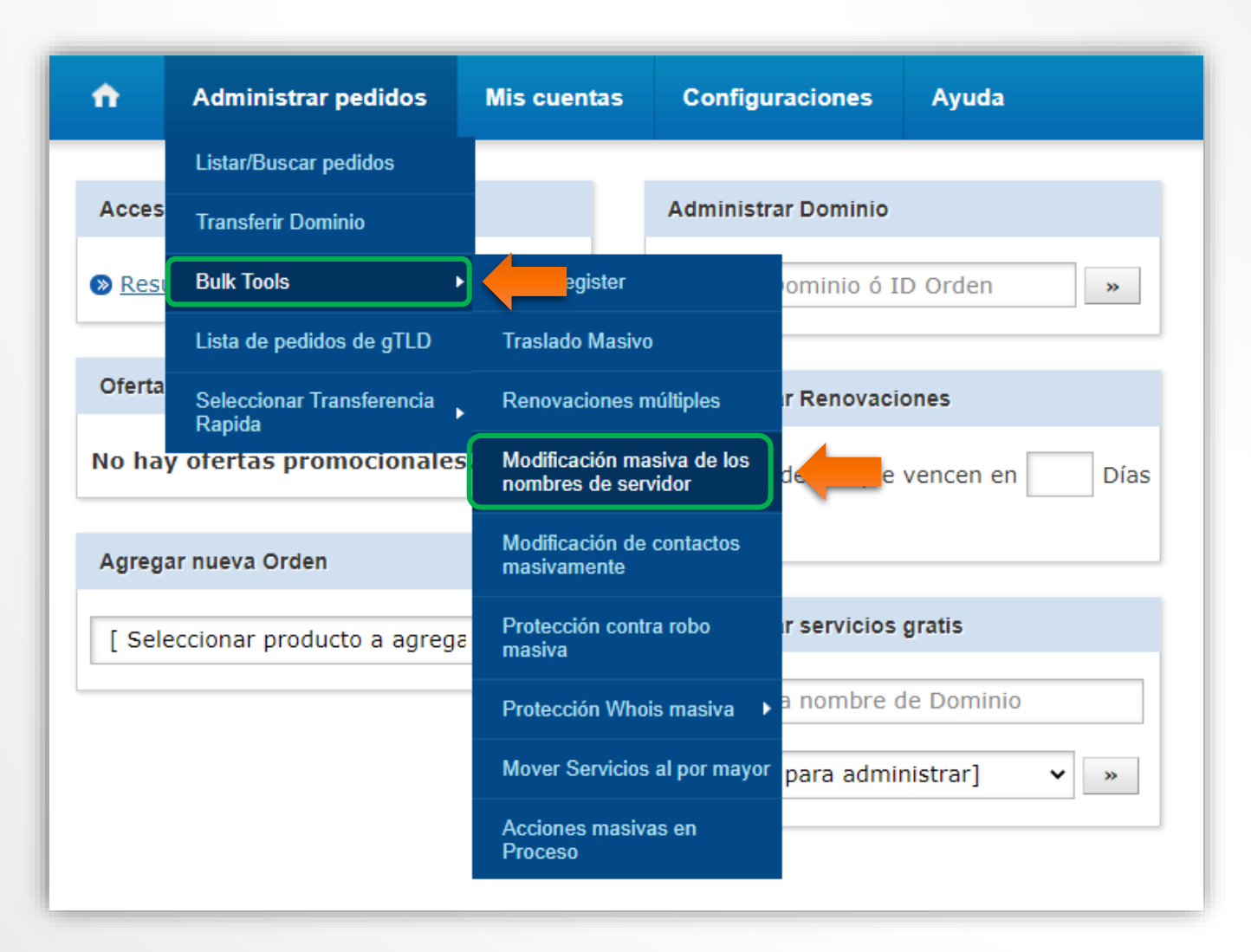

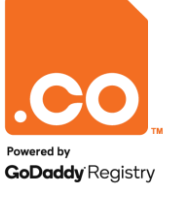

## **SELECCIÓN DE LOS NOMBRES DE DOMINIO**

El sistema le mostrará dos maneras de seleccionar los nombres de dominio a configurar:

1. Ingrese una Lista por Nombre de Dominio o por ID de orden.

2. Seleccione desde una **Lista de** Órdenes:

En esta opción usted visualizará la lista de dominios bajo su cuenta. Puede seleccionar todos los nombres de dominio o uno a uno si desea realizar la configuración en grupos.

Para continuar haga clic en el icono **Modificar Servidor de Nombre** indicado por la flecha verde.

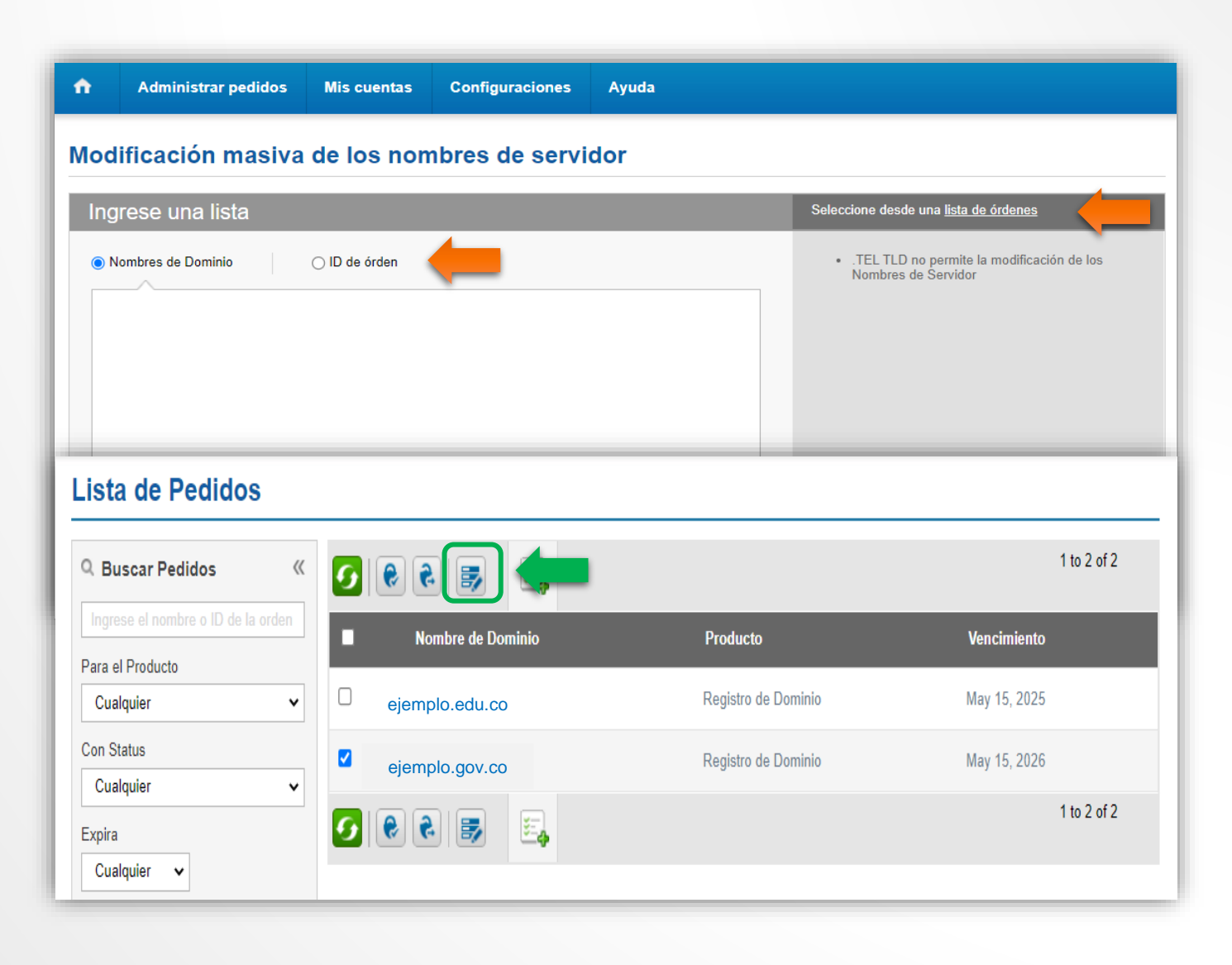

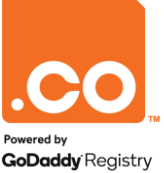

#### **MODIFICACIÓN DE NOMBRES DE SERVIDOR**

Verifique el listado de dominios seleccionado.

Ingrese los nombres de servidor DNS a configurar en la opción **Detalles de la Modificación de los Nombres de Servidor** y finalice haciendo clic en la opción Modify Name Servers.

#### Resumen de la modificación masiva de los Nombres de Servidor

|          | Nombre de Dominio | Producto            | Detalles de la modificación de los<br>Nombres de Servidor         |                   |
|----------|-------------------|---------------------|-------------------------------------------------------------------|-------------------|
| <b>V</b> | ejemplo.edu.co    | Domain Registration | Órdenes selecciona                                                | ionadas: 1        |
| <b>v</b> | ejemplo.gov.co    | Domain Registration | Nombre del<br>Servidor 1 *                                        | ns1.dnsejemplo.co |
|          |                   |                     | Nombre del<br>Servidor 2 *<br><u>Añadir Más</u><br>Modificar Serv | ns2.dnsejemplo.co |

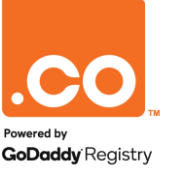

## **CONFIRMACIÓN DE ACCIONES EN MASIVO**

El sistema le informará que su solicitud ha iniciado satisfactoriamente.

| ń                                                                                                    | Administrar pedidos           | Mis Cuentas          | Configuraciones                                                                            | Ayuda | ₽Comprar |
|----------------------------------------------------------------------------------------------------|-------------------------------|----------------------|--------------------------------------------------------------------------------------------|-------|----------|
| Res                                                                                                    | umen de accione               | es en masa           |                                                                                            |       |          |
| ✓ s                                                                                                    | u acción en masa ha empezado  | con éxito            |                                                                                            |       |          |
| • Es                                                                                                    | ta órden será completada en u | n par de minutos     |                                                                                            |       |          |
| <ul> <li>Recibirá un resumen vía correo electrónico una vez el proceso sea completado</li> <li>Usted puede rastrear el estatus de esta órden aquí</li> </ul> |                               | oceso sea completado | Esta acción no será visible en la página de 'acciones en<br>masa' si ya ha sido completada |       |          |

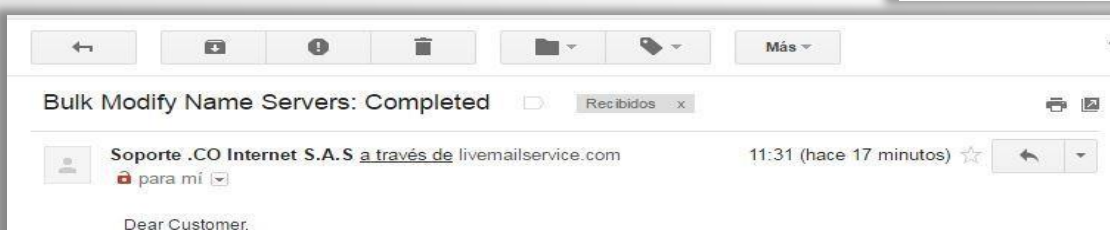

ur Bulk Name Server modification request has been success

Your Bulk Name Server modification request has been successfully processed. Please find a report of the action below:

| Domain Name           | Status  | Description                          |
|-----------------------|---------|--------------------------------------|
| pruebacorreos.org.co  | Success | Modification Completed Successfully. |
| pruebacorreolb.edu.co | Success | Modification Completed Successfully. |

CONTACTUS

Technical Support http://www.cointernet.com.co/administrador/contacto/ Una vez el sistema finalice el proceso de configuración masiva de DNS usted recibirá un e-mail de .Co Internet, en el cual se confirma el proceso realizado y el estado del mismo.

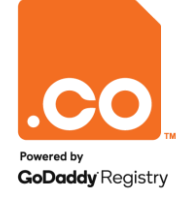

Para mayor información contáctenos a través de nuestros canales de atención:

Teléfono: (601) 7948999

E-mail: soporte@cointernet.com.co